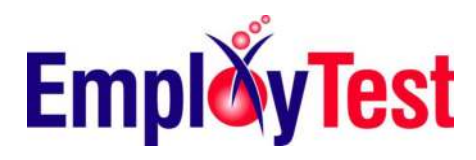

## Excel 365 Test Topics

| BEGINNER                      | INTERMEDIATE                    | ADVANCED                          |
|-------------------------------|---------------------------------|-----------------------------------|
|                               |                                 |                                   |
| Fill Cells with Labels        | Change Chart Type               | Change Chart Type                 |
| Copy Cells                    | Use 3-D Cell References         | Use 3-D Cell References           |
| Insert Column                 | Create Pivot Table              | Create Pivot Table                |
| Undo                          | Auto Filter                     | Add a Slicer to PivotTable        |
| Find and Replace              | Autosum                         | PivotTable – Field Headers        |
| Clear Cell Contents           | Conditional Formatting          | Average                           |
| Select Non-adjacent Cells     | Add Slicer to Pivot Table       | Goal Seek                         |
| Delete Cells                  | Fill Cells with Labels          | Display Autofilter                |
| Use Format Symbols            | Copy Cells                      | Sort on Multiple Fields           |
| Move Chart                    | Insert Column                   | PivotTable – Move Fields          |
| Save OneDrive                 | Undo                            | PivotTable – Change Report Layout |
| Create Workbook from Template | Find and Replace                | PivotTable – Add Timeline         |
| Open Workbook                 | Check Spelling                  | Fill Cells with Labels            |
| Save Workbook                 | Mark as Final                   | Add Note                          |
| Exit Excel                    | Freeze Top Row                  | Add Field                         |
| Start Excel                   | Add Note                        | Co-Authoring                      |
| Insert New Worksheet          | Save OneDrive                   | Encrypt a Workbook                |
| Navigate Between Worksheets   | Save with New Name              | Rotate Text                       |
| Accounting Number Format      | Create Workbook from Template   | Chart Style                       |
| Paper Size                    | Rotate Text                     | Worksheet Background              |
| Center Cells Contents         | Accounting Number Format        | Group Worksheets                  |
| Font                          | Margins                         | Insert Subtotals                  |
| Bold Text                     | Paper Size                      | PivotTable – Create               |
| Italicize Text                | Hide Column                     | PivotTable – Modify Type          |
| Autofit Column                | Add Border to Range             | Print Selection                   |
| Font Color                    | Center Cells Contents           | Scale for Printing                |
| Font Size                     | Merge Cells                     | Display Developer Tab             |
| Worksheet Orientation         | Wrap Text                       | Inspect Workbook                  |
| Row Height                    | Create Chart                    | Customize Quick Access Toolbar    |
| Increase Decimal Places       | Print Selection                 | Record Macro                      |
| Print Preview                 | Print Review                    | Data Validation                   |
| Print Workbook                | Print Workbook                  | Lock Cell                         |
|                               | Set Print Area                  | Convert Text to Columns           |
|                               | Display Developer Tab           |                                   |
|                               | Inspect Workbook                |                                   |
|                               | Customized Quick Access Toolbar |                                   |
|                               |                                 |                                   |

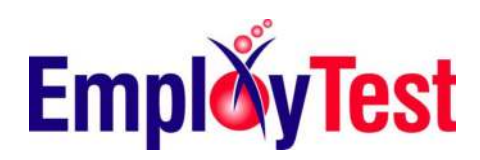

## Excel 2016 Test Topics

| BEGINNER                                | INTERMEDIATE                            | ADVANCED                                |
|-----------------------------------------|-----------------------------------------|-----------------------------------------|
|                                         |                                         |                                         |
| Fill cell range with a series of labels | Use Autosum                             | Enter a 3-D reference in a formula      |
| Copy cells                              | Auto Filter                             | Create a blank PivotTable               |
| Insert a column                         | Create a conditional formatting rule    | Add a slicer to filter data in a        |
|                                         |                                         | PivotTable                              |
| Undo an action                          | Change the chart type                   | PivotTable – Field Headers              |
| Find and replace text                   | Enter a 3-D reference in a formula      | Enter a calculation using the Average   |
|                                         |                                         | function                                |
| Clear cell contents                     | Create a blank PivotTable               | Use Goal Seek                           |
| Select non-adjacent cells               | Add a slicer to filter data in a        | Display Autofilter                      |
|                                         | PivotTable                              |                                         |
| Delete cells                            | Undo an action                          | Sort a table on multiple fields         |
| Enter numbers with format symbols       | Freeze Top Row                          | PivotTable – Move Fields                |
| Move a chart in a worksheet             | Copy cells                              | PivotTable – Change Report Layout       |
| Save to location (OneDrive)             | Add comment                             | PivotTable – Add Timeline               |
| Create Workbook from Template           | Fill cell range with a series of labels | Fill cell range with a series of labels |
| Open a workbook                         | Find and replace text                   | Add a new field to a table              |
| Exit Excel                              | Insert a column                         | Co-authoring                            |
| Start Excel                             | Check spelling for a word               | Encrypt a workbook                      |
| Insert a new worksheets                 | Mark a workbook as final                | Apply a style to a chart                |
| Navigate between worksheets             | Save to location (OneDrive)             | Format a worksheet background           |
| Apply the Accounting number font        | Create Workbook from Template           | Group worksheets                        |
| Paper Size                              | Save a workbook with a new name         | Insert subtotals                        |
| Center cells contents                   | Paper Size                              | PivotTable – Create                     |
| Change the font                         | Add a border to a range                 | PivotTable – Modify Type                |
| Apply bold formatting to text           | Merge cells and center their content    | Print Selection                         |
| Italicize text                          | Wrap text in a cell                     | Scale a worksheet for printing          |
| Autofit column contents                 | Apply the Accounting number format      | Display the Developer tab               |
| Change the font color of a cell         | Change worksheet margins                | Inspect a workbook                      |
| Change the font size                    | Center cell contents                    | Record a Macro                          |
| Change worksheet orientation            | Hide Column                             | Data Validation                         |
| Modify row sight                        | Rotate text in a cell                   | Lock a cell                             |
| Increase the number of decimal          | Create a chart in the current           | Convert Text to Columns                 |
| places                                  | worksheet                               |                                         |
| Preview worksheet before printing       | Preview worksheet before printing       |                                         |
| Print WorkBook                          | Print Workbook                          |                                         |
|                                         | Set the print area                      |                                         |
|                                         | Display the Developer tab               |                                         |
|                                         | Inspect a workbook                      |                                         |
|                                         | Add the "New" command to the            |                                         |
|                                         | Quick Access toolbar                    |                                         |

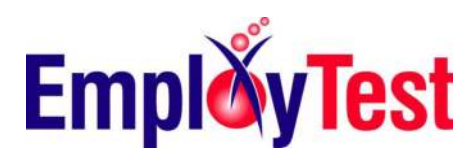